## E-İmza Durumu'nun Kapalı Görünmesi

eLogo Signer E-imza Uygulaması'nda, E-İmza bilgileri gelirken Web Uygulaması'nın E-imzalama sayfasında, E-İmza Durumu Uygulama Kapalı olarak görüldüğü zamanlarda sorunun çözümü aşağıdaki gibidir:

| ç   | Kutu Adedi     | Kul. Dozu | Kul. Dozu Birimi | Kul. Periyodu           | Periyot Birimi          | Kul. Şekli             |
|-----|----------------|-----------|------------------|-------------------------|-------------------------|------------------------|
| Edi | mza Durumu : 🗗 |           | 6 Sonuc (E-Rec   | ete No sms olarak gönde | rilecaktir. Can Tal : ) |                        |
| Pi  | n Kodu         |           |                  |                         |                         | eLogo Signer E-İmza Uy |
|     | Q İmz          | ala       |                  |                         |                         |                        |

Doktor bilgisayarlarında, e-imza uygulaması başarılı kurulduğu halde, E-Reçete imzalama ekranında "Uygulama Kapalı" görünmesi durumunda aşağıdaki gibi proxy ayarlarının "Otomatik yapılandırma komut dosyası kulan" seçeneğinin kaldırılması gerekmektedir. Eğer bu işlem yapılamıyor ise "proxy by pass" kaydına https://isgsignera pi.elogo.com.tr:8089/signalr/hubs adresinin eklenmesi gerekmektedir.

İlgili adres, internette olan bir adres değildir. Doktorun bilgisayarı üzerindedir. Proxy bu adresi internette aradığı ve bulamadığı için engelliyor. Adresi doktor bilgisayarındaki tarayıcı üzerinde açılmaya çalışıldığında aşağıdaki gibi hata alınır.

() https://signer.aci.hagtechnology.com:8089/signalr/hubs

| FΒ |  |
|----|--|
| 너  |  |

## Bu siteye ulaşılamıyor

signerapi hagtechnology com ana makinesinin sunucu IP adresi bulunamadı.

Windows Ağ Teşhislerini çalıştırmayı deneyin.

DNS\_PROBE\_FINISHED\_NXDOMAIN

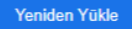

| Internet Seçenekleri                                                                                                    |
|----------------------------------------------------------------------------------------------------|
| Yerel Ağ (LAN) Ayarları                                                                                                    |
| Otomatik Yapılandırma<br>Otomatik yapılandırma, yaptığınız ayarları değiştirebilir. Bu ayarların<br>kullanılması için otomatik yapılandırmayı devre dışı bırakın.<br>Ayarları otomatik olarak algıla Otomatik yapılandırma komut dosvası kullan                      |
| Adres http://: .local/proxy                                                                                                    |
| Ara sunucu        Yerel ağınız için bir proxy sunucu kullanın (Bu ayarlar çevirmeli bağlantılarda ya da VPN bağlantılarında geçerli olmaz).        Adres:      B. Nok.:      80      Gelişmiş        Yerel adresler için proxy sunucuyu atla        Tamam      İptal |
| Yerel Ağ (LAN) Ayarları<br>Yerel Ağ Ayarları çevirmeli bağlantılarda geçerli<br>değildir. Çevirmeli ayarları için yukarıdaki Ayarları<br>seçin.                                                                                                    |
| Tamam İptal Uygula                                                                                                    |